## Softwareregistrierung/aktivierung

## Sun<sup>®</sup> PDL-Diagnosegeräte

Vor der Nutzung des PDL-Diagnosegeräts ist (nach dem Ersterwerb) eine Softwareaktivierung erforderlich.

**ShopStream** 

CORSPECT

Verwenden Sie für die Aktivierung und Registrierung die kostenlos im Internet verfügbare PC-Anwendung ShopStream Connect.

## Anleitung

 Laden Sie die SSC-Anwendung (ShopStream Connect) mit dem folgenden Link auf Ihren PC herunter:

## https://eu.sun-workshopsolutions.com/de

- Starten Sie die Installation. Wenn sie nicht automatisch gestartet wird, doppelklicken Sie auf die SSC-Installationsdatei "ShopStreamConnect.exe", die Sie auf Ihren PC heruntergeladen haben.
- 3. Befolgen Sie die Bildschirmanweisungen, um die Installation abzuschließen.

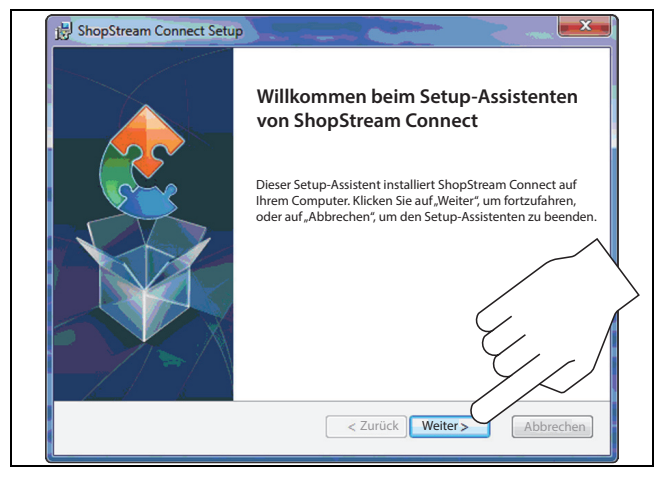

4. Öffnen Sie nach der Installation die Anwendung mithilfe des SSC-Symbols, das auf Ihrem Desktop erstellt wurde.

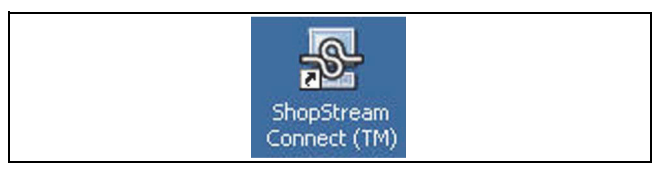

5. Schließen Sie das USB-Kabel an das Diagnosegerät und anschließend an Ihren PC an.

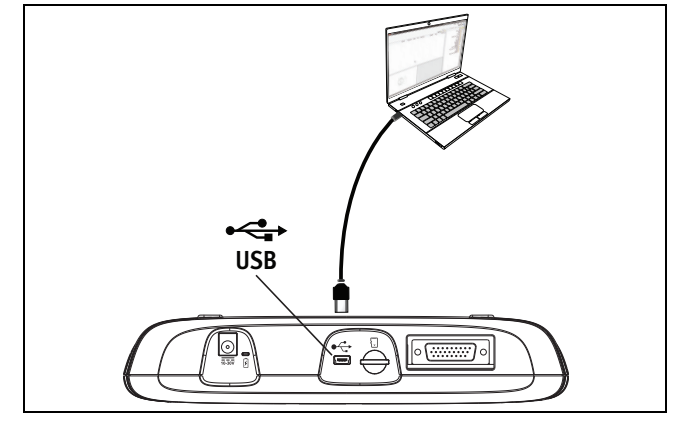

6. Wählen Sie auf dem Startbildschirm des Diagnosegeräts "**Extras**" aus.

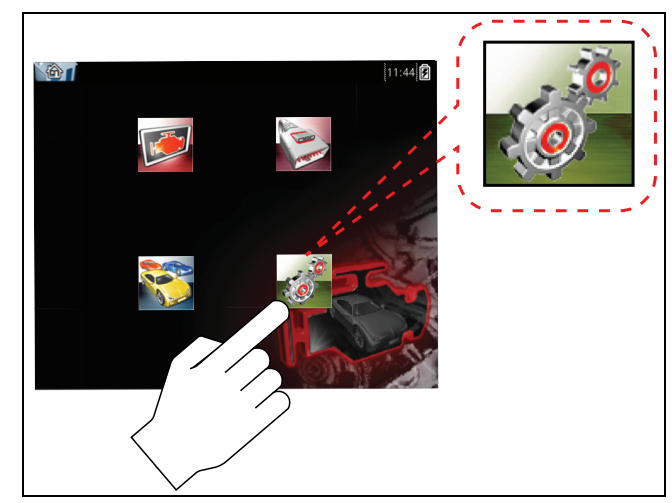

7. Wählen Sie "Verbindung mit PC" aus.

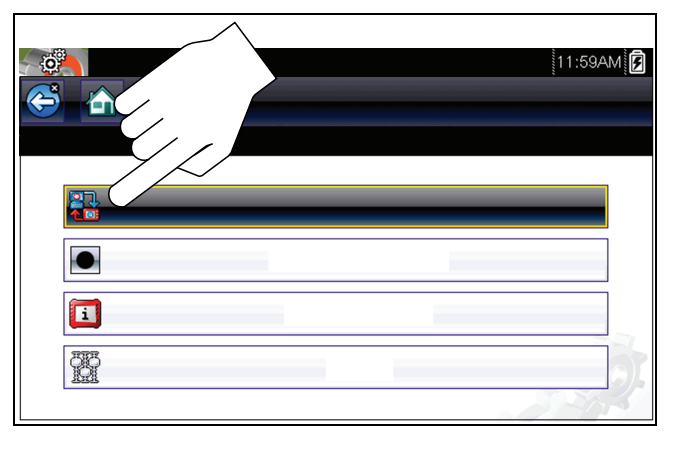

Das Diagnosegerät stellt eine Verbindung mit der SSC-Anwendung her.

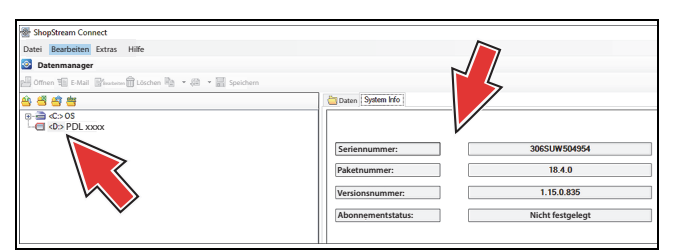

 Der Aktivierungsbildschirm des SSC-Aktualisierungsmanagers wird automatisch angezeigt. Klicken Sie auf "Weiter", um den Vorgang zu starten.

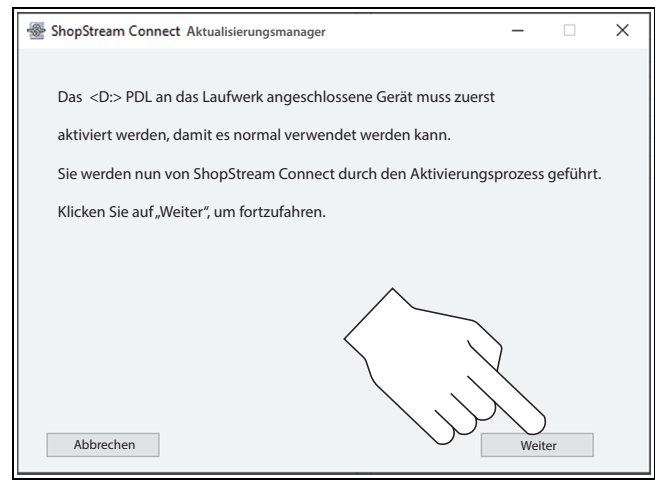

- 9. Stimmen Sie der Software-Lizenzvereinbarung zu und klicken Sie anschließend auf "Weiter".
- 10. Geben Sie die Angaben zu Ihrer Werkstatt ein und klicken Sie auf **"Weiter"**.

| ShopStream Connect Aktualisierungsmanager — |                             |           |    | × |
|---------------------------------------------|-----------------------------|-----------|----|---|
| Angaben z                                   |                             |           |    |   |
|                                             | *Name der Werkstatt:        |           | ]  |   |
|                                             | *Telefon:                   |           | ]  |   |
|                                             | *Fax:                       |           | ]  |   |
|                                             | *E-mail:                    |           | ]  |   |
|                                             | *Gekauft bei Firma/Händler: |           | ]  |   |
| Abb                                         | echen                       | )<br>Weit | er |   |

11. Geben Sie Ihre Kontaktdaten ein und klicken Sie auf "Weiter".

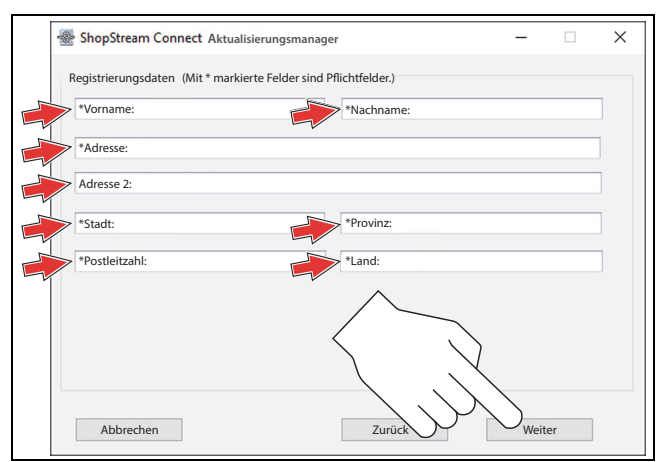

12. Der Aktivierungsbildschirm wird angezeigt. Klicken Sie auf **"Weiter"**, um den Start der Installation zu bestätigen.

| ShopStream Connect Aktualisierungsmanager                   | _          |    | × |  |  |  |
|-------------------------------------------------------------|------------|----|---|--|--|--|
|                                                             |            |    |   |  |  |  |
| Das Gerät kann nun von ShopStream Connect aktiviert werden. |            |    |   |  |  |  |
|                                                             |            |    |   |  |  |  |
| Klicken Sie auf "Weiter", um das Gerät zu aktivieren.       |            |    |   |  |  |  |
|                                                             |            |    |   |  |  |  |
|                                                             |            |    |   |  |  |  |
|                                                             |            |    |   |  |  |  |
|                                                             |            |    |   |  |  |  |
|                                                             | )          |    |   |  |  |  |
|                                                             |            |    |   |  |  |  |
|                                                             | $\searrow$ |    |   |  |  |  |
| Abbrechen Zurück                                            | Weit       | er |   |  |  |  |

13. Der Bildschirm zur Bestätigung der Aktivierung wird angezeigt. Klicken Sie auf **"Fertigstellen"**, um die Installation abzuschließen.

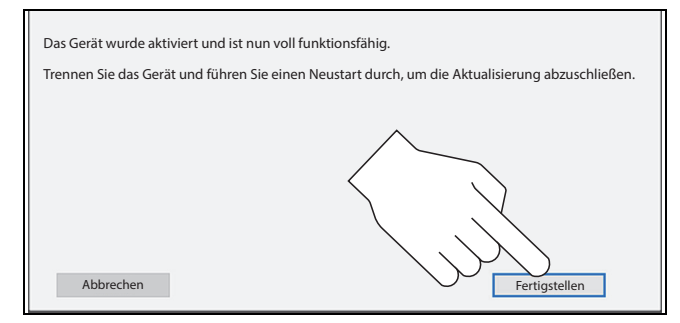

14. Ziehen Sie das USB-Kabel ab und starten Sie das Diagnosegerät neu. Das Diagnosegerät ist nun einsatzbereit.